# **CENTRAL BANK DIGITAL CURRENCY**

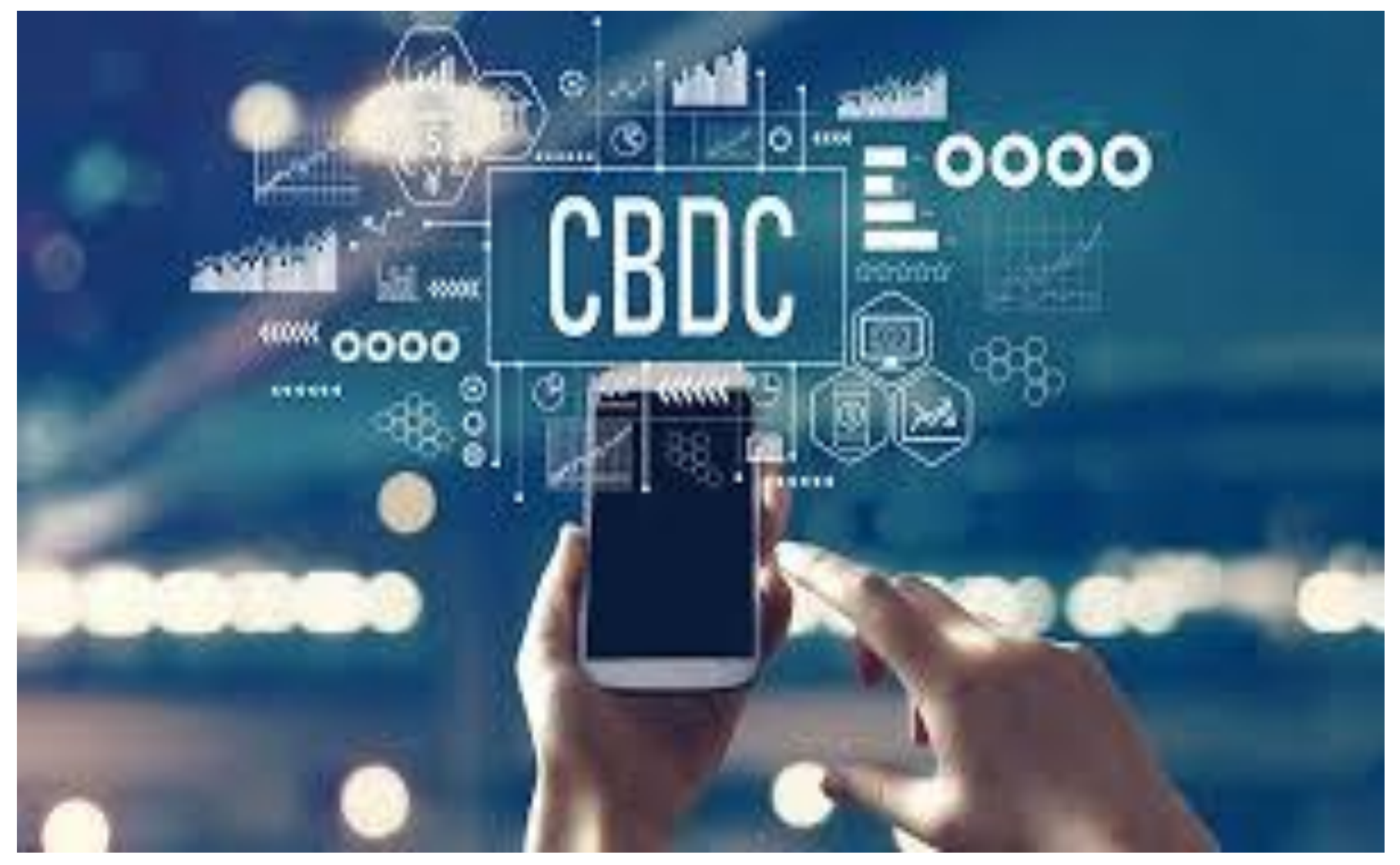

• 'Indian Bank Digital Rupee' App is available on Google playstore and iOS App Store.

The application can be used with the following specifications. 1.Mobile number registered in Savings Bank account should be used while registering in the application.

2.ATM card details (for SB A/C) are required for user registration.

• The App registration process involves the device binding by sending a SMS from customer's mobile number.

• On successful sim verification, the customer will be able to register himself by linking his account, creating wallet address and setting PIN using debit card details for authentication

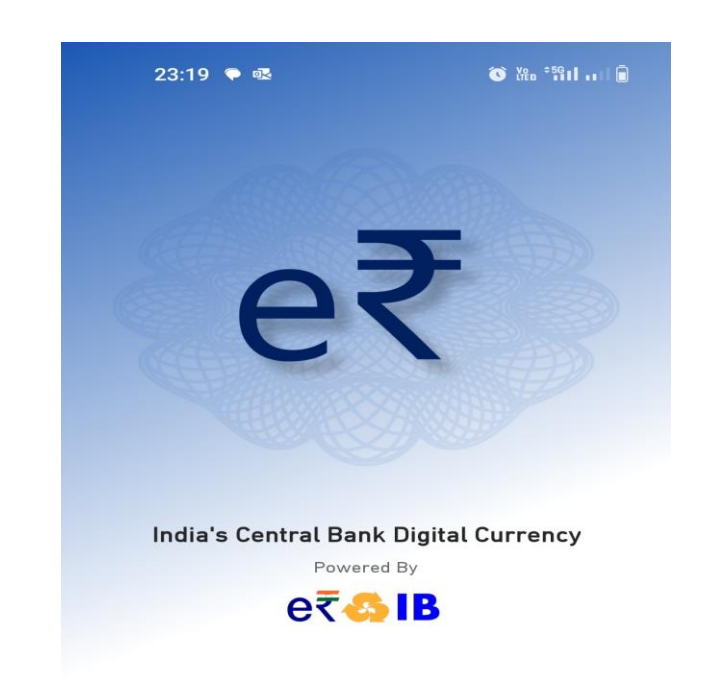

डंडियन बैंक

🛕 इलाहाबाद

Indian Bank

ALLAHABAD

25

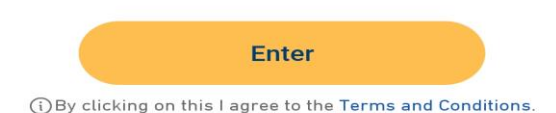

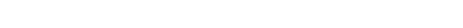

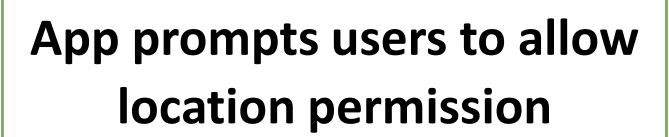

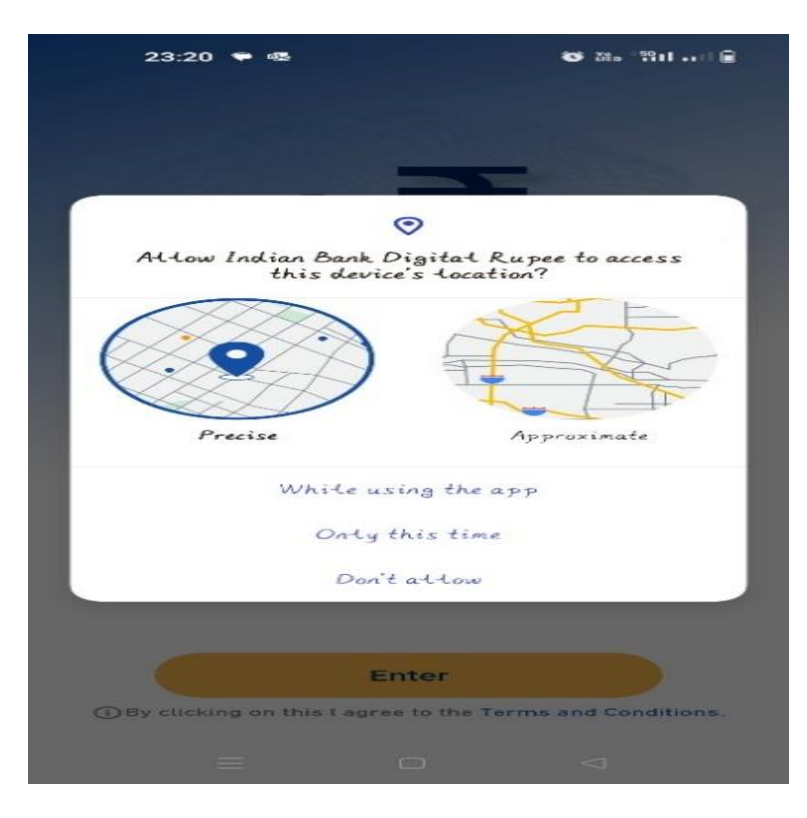

# App prompts users to allow contact permission

Indian Bank

ALLAHABAD

35

इंडियन बैंक

🛕 इलाहाबाद

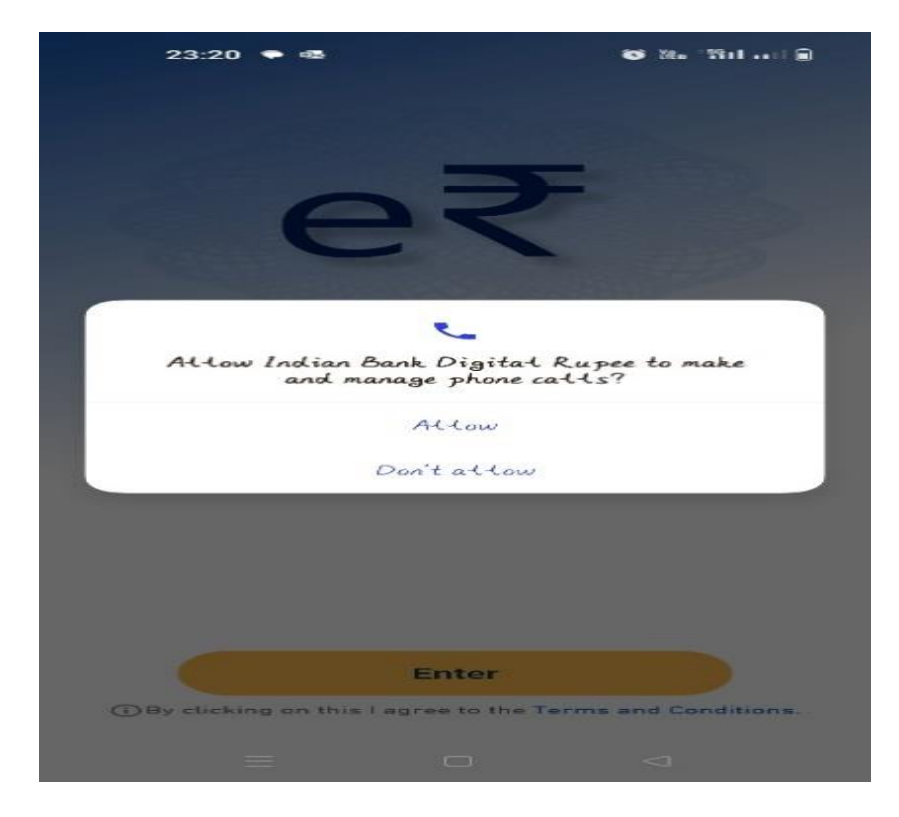

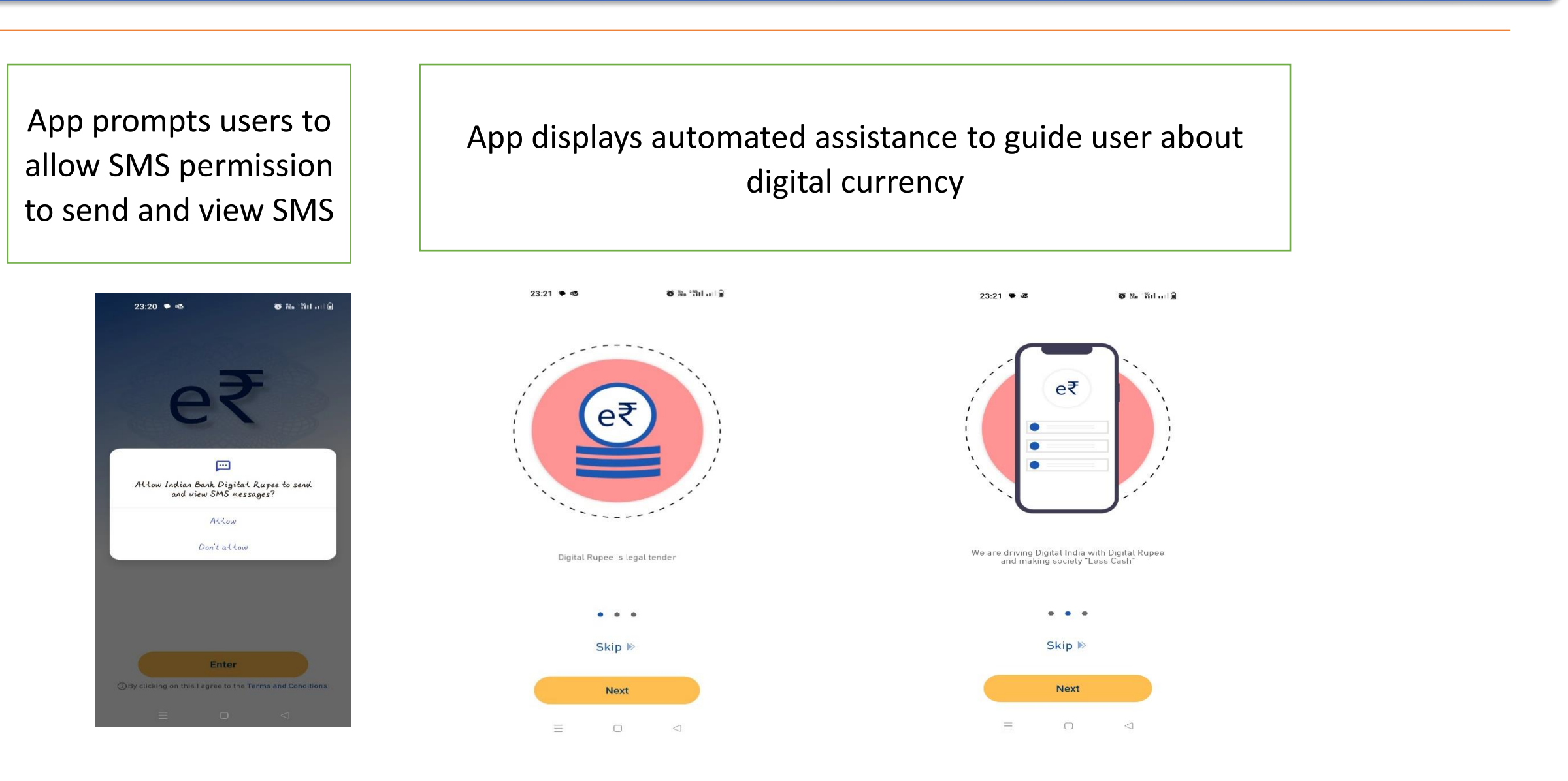

इंडियन बैंक

🛕 इलाहाबाद

Indian Bank

ALLAHABAD

( ... )

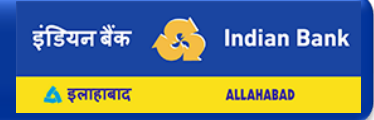

User select SIM which is linked to Savings Bank account and click on Verify SIM

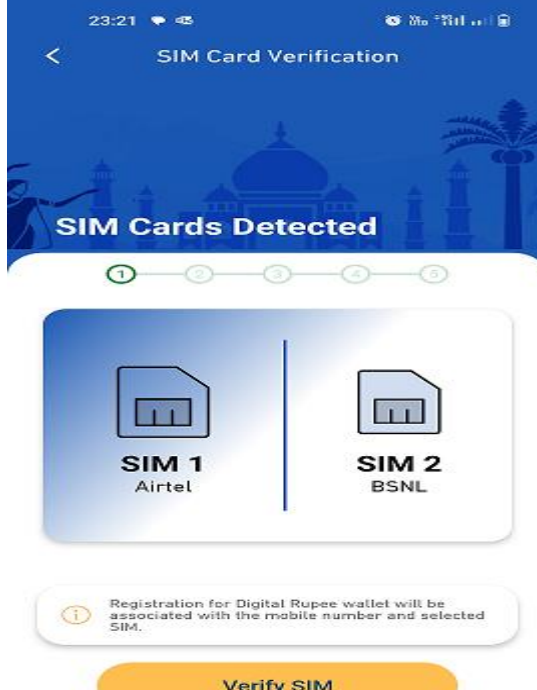

Verify SIM =  $\Box$ 0 Sim Verification will be done by the Application

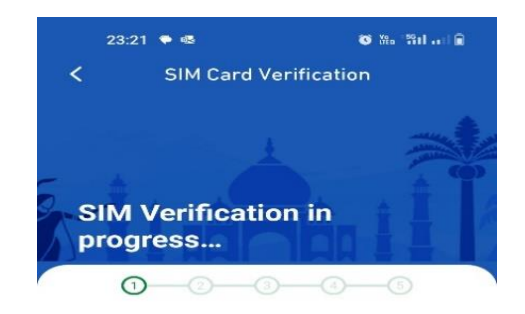

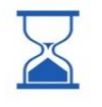

Please Wait... This usually takes up to a minute.

 $\bigcirc$ 

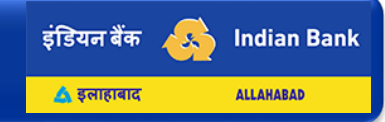

Once the SIM verification is completed, it will display "SIM Card has been successfully verified" and Click on Continue

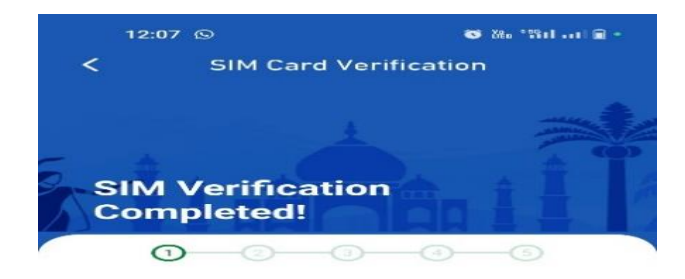

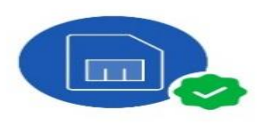

Your SIM card has been successfully verified!

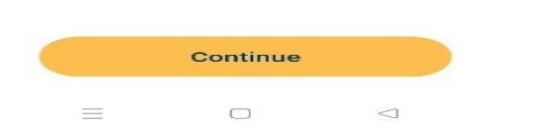

After Successful SIM Verification, app prompts user to setup App PIN and Name

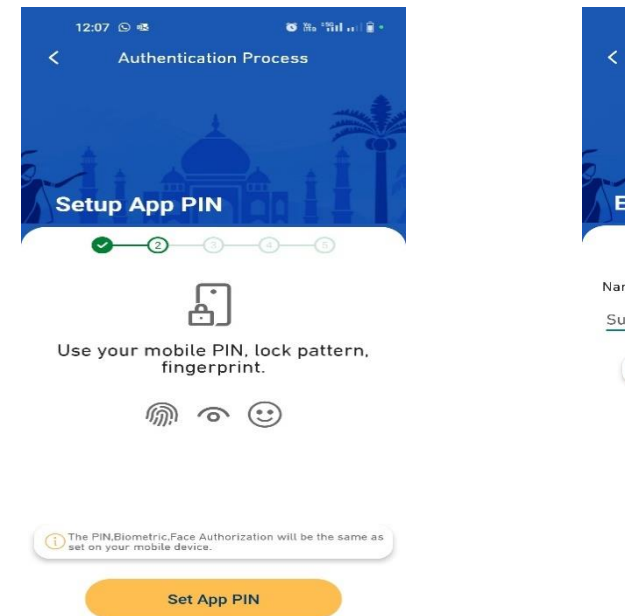

 $\equiv$ 

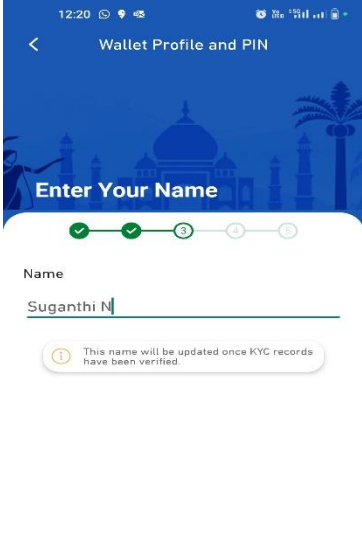

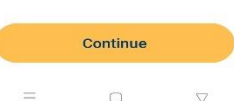

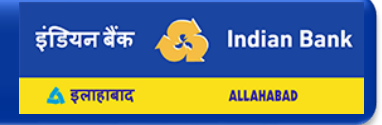

App display KYC status as NO during first time of registration to validate account and Click on Continue

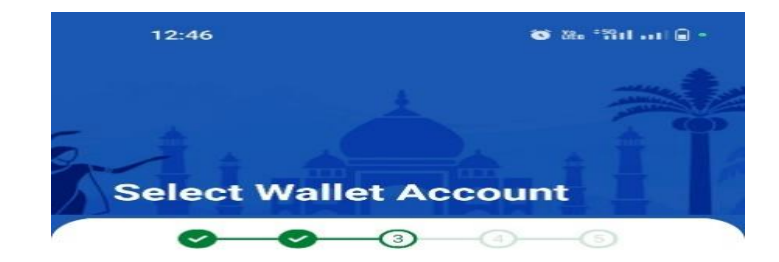

|            | I N       |
|------------|-----------|
| $\bigcirc$ | tus NO    |
|            | itus : NO |

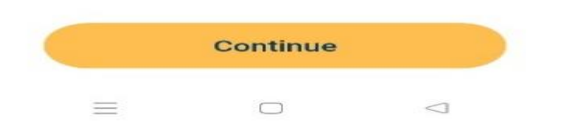

User has to set 6-digit wallet PIN and Click on Continue

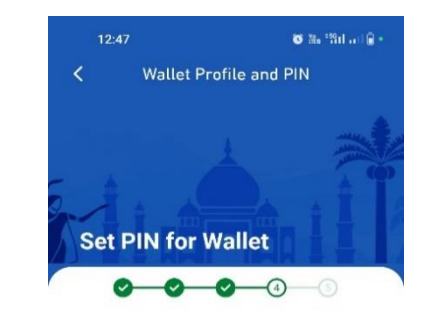

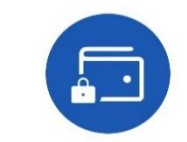

Continue to Set your Wallet PIN

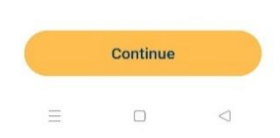

After setting 6-digit wallet PIN, app displays "Wallet PIN has been set successfully " **Click on Continue** 

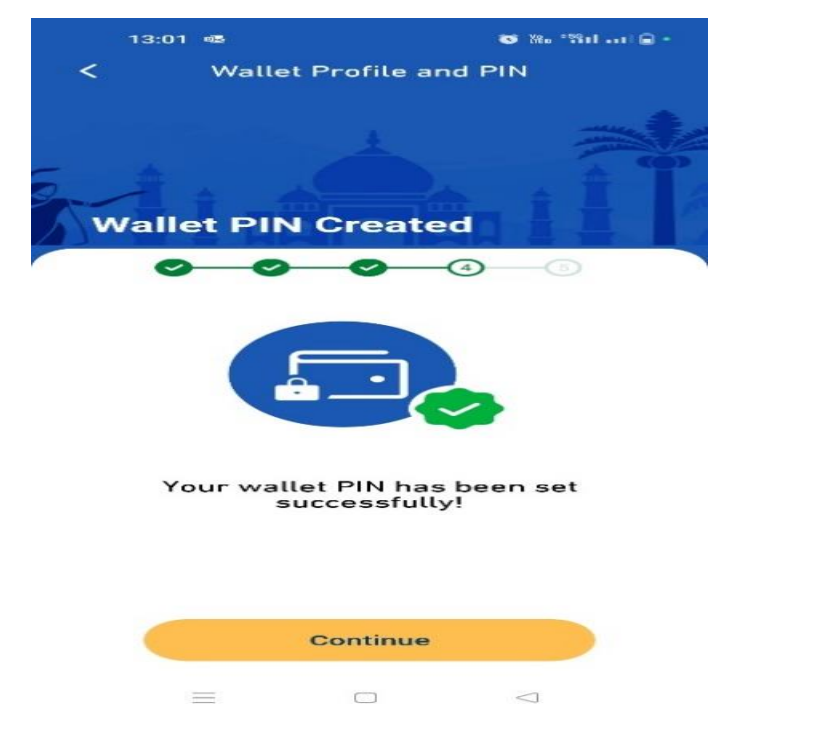

User has to complete KYC and app display "Link Indian Bank Account" and Click on continue

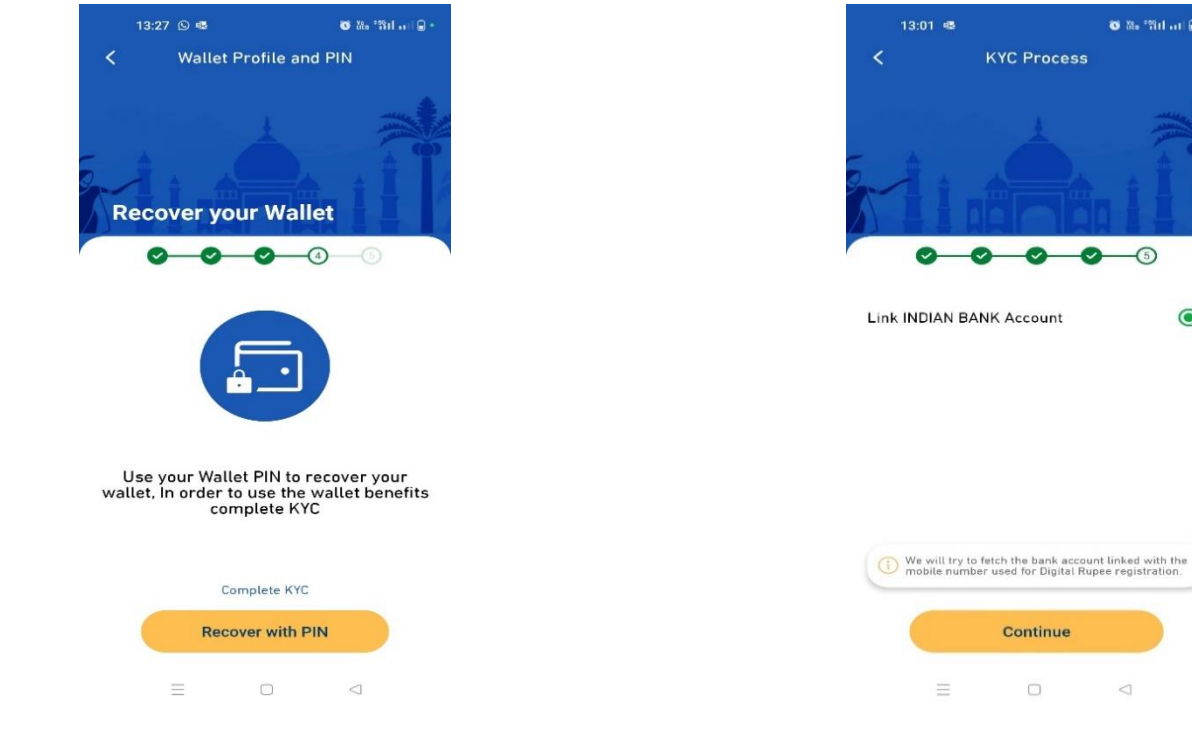

इंडियन बैंक Indian Bank 35 🛕 इलाहाबाद ALLAHABAD

🕲 🏭 "Stil at 🔒

Continue

इंडियन बैंक 👧 Indian Bank 🔺 इलाहाबाद AllAHABAD

App displays SB account number linked to mobile number. Select the bank account need to be linked with wallet.

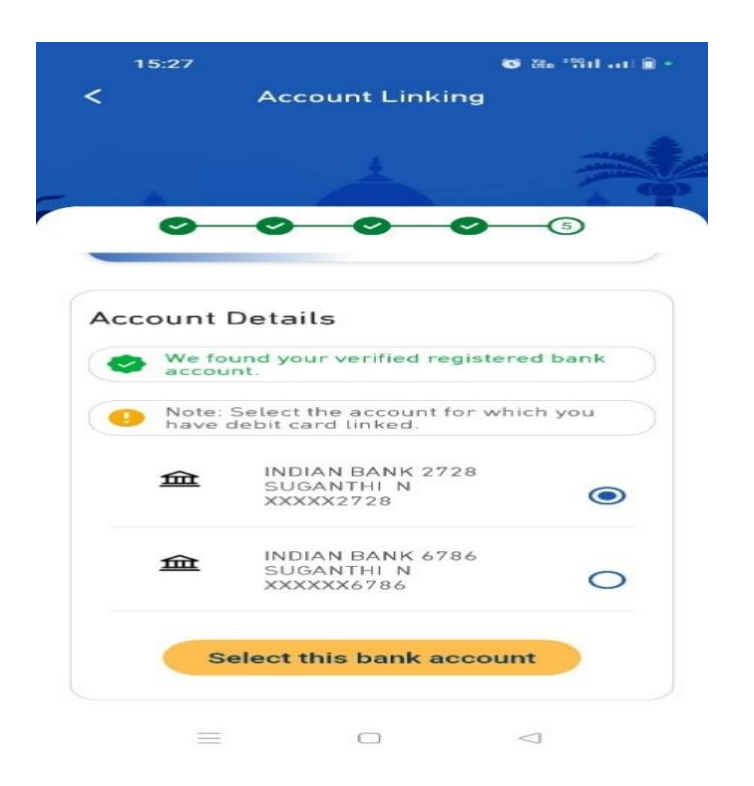

User has to Input last 6-digit of debit card and also expiry date of debit card for the linked SB account number and click on Continue

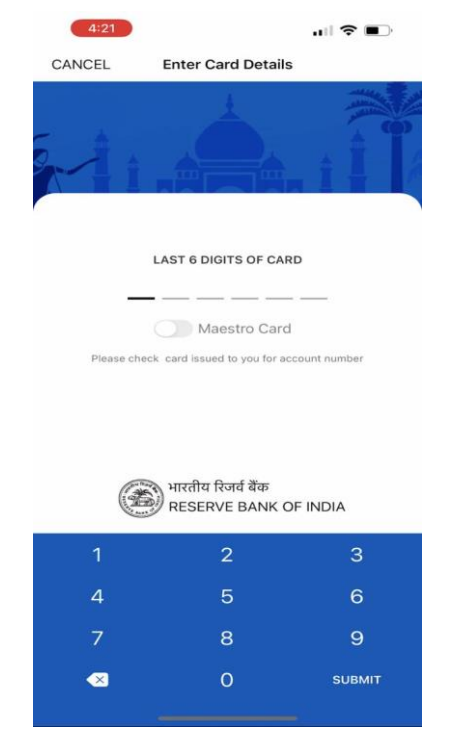

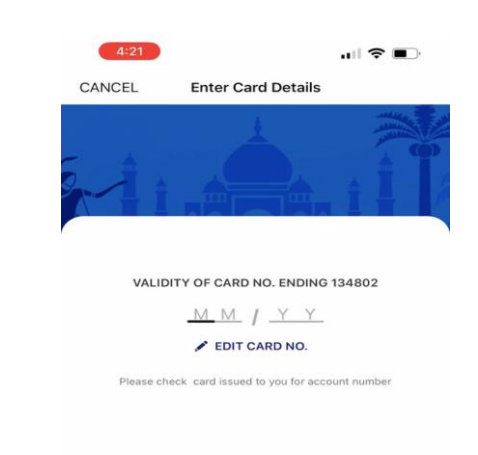

भारतीय रिजर्व बैंक RESERVE BANK OF INDIA

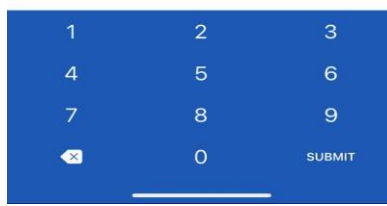

Once the entered debit card details are correct-Registration is Completed and App will display home page and prompt user to allow notification.

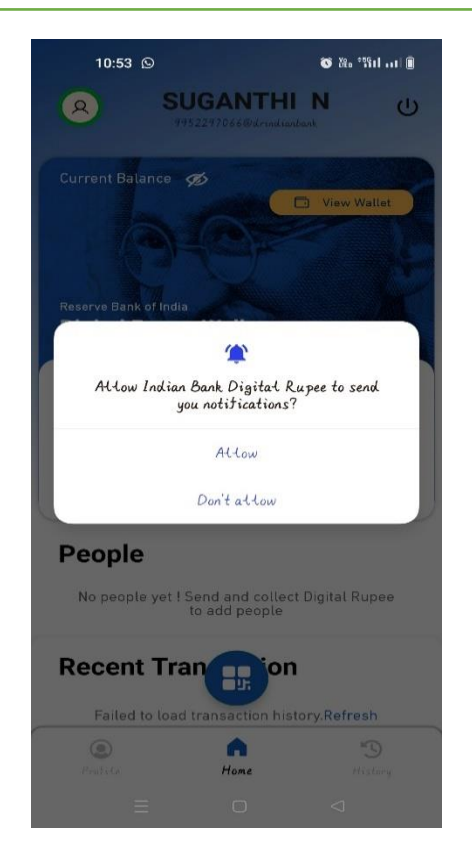

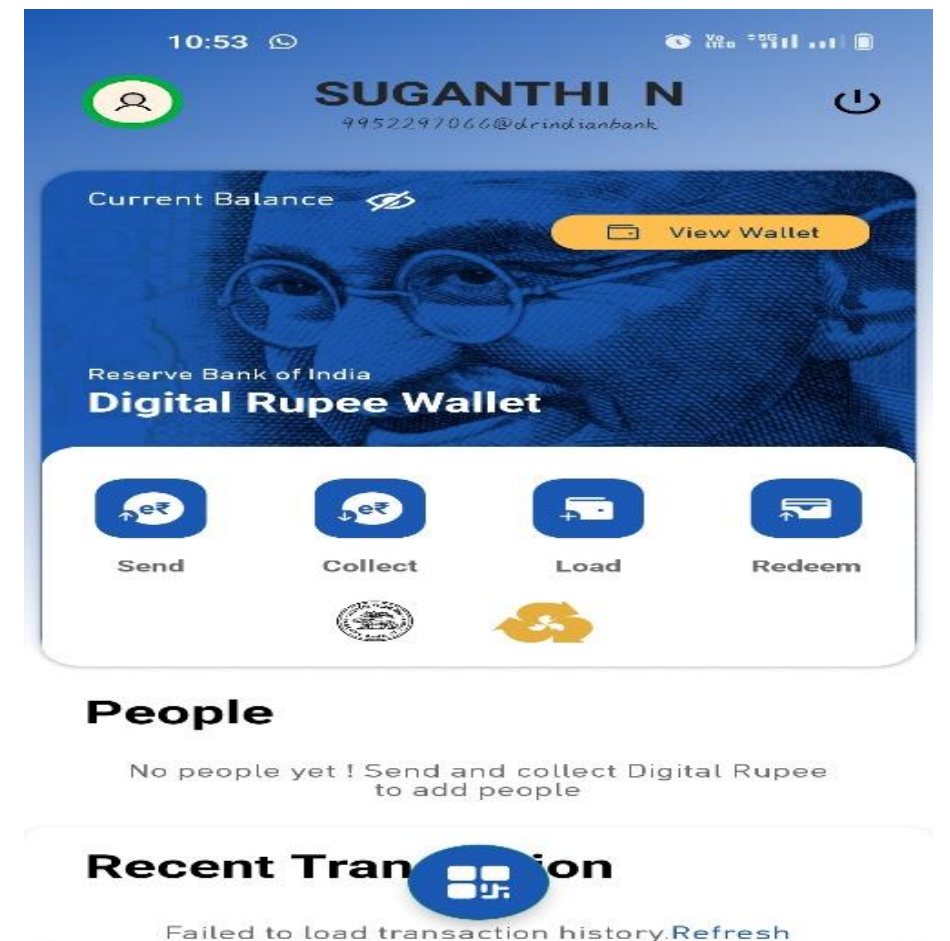

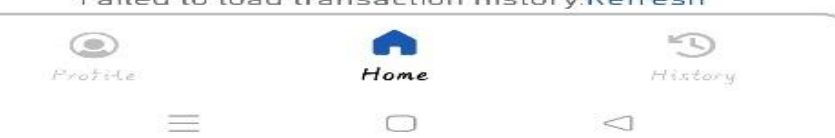

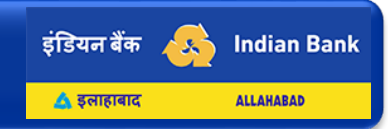

# LOAD

- Load amount by selecting appropriate denomination by swiping the e-Rupee (e₹).
- Select account to be debited.
- App will display the a/c details and denominations selected to confirm by clicking load digital rupee.
- Successful message will be displayed with Transaction ID.

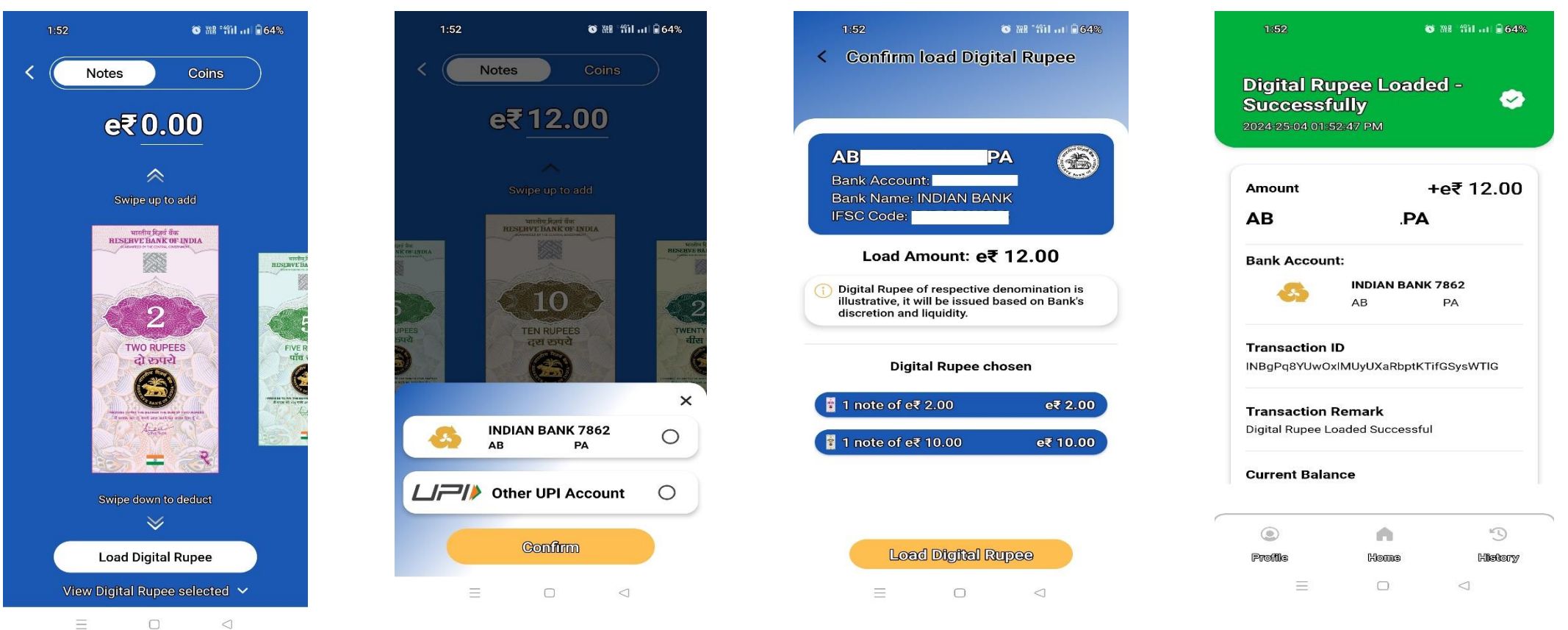

## REDEEM

डंडियन बैंक

🛕 इलाहाबाद

Indian Bank

ALLAHABAD

( ... )

- The tokens (e₹ ) available in wallet will be displayed.
- Redeem amount by selecting appropriate denomination by swiping the e-rupee ( $e \notin$ ).
- Select account to be credited.
- App will display the a/c details and denominations selected to confirm by clicking redeem digital rupee.
- After entering PIN, successful message will be displayed with transaction ID.

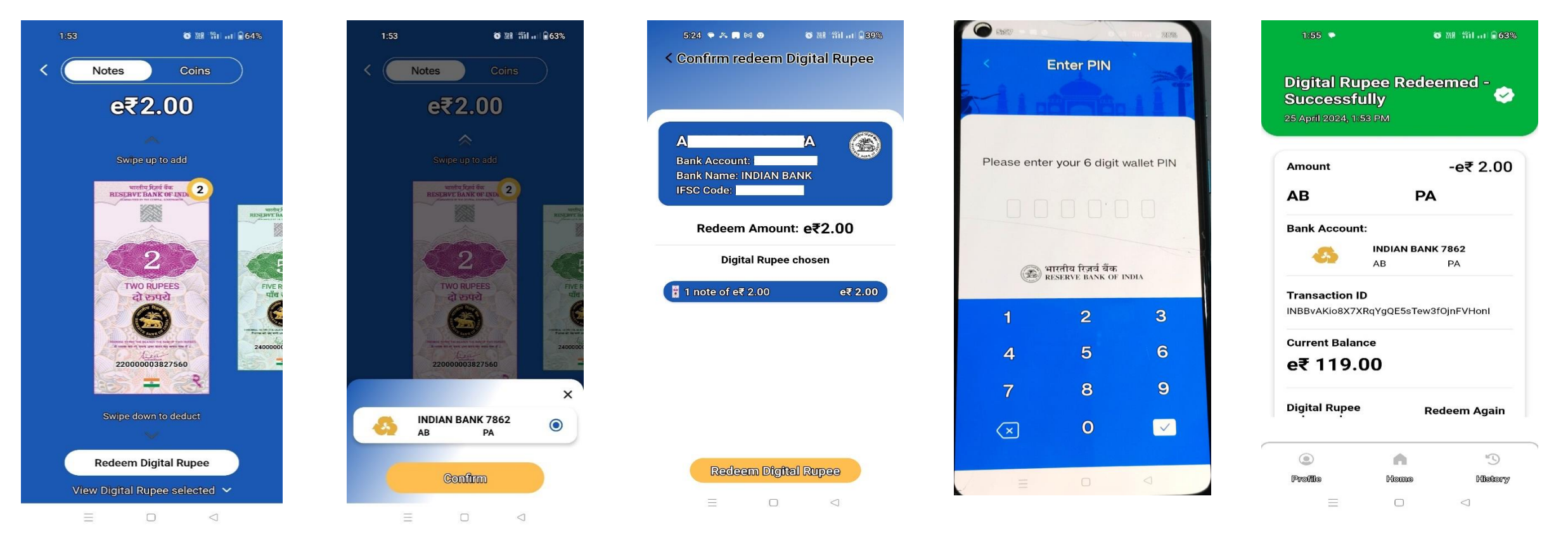

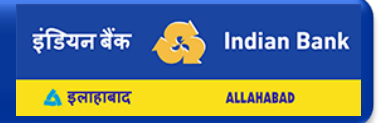

#### **SEND-Sending (e**₹) to other Wallet

- Select mode of transfer (phone no. or QR code).
- Through Phone number/ Contacts : Select Phone number from Contact List or enter Mobile number.
- Through QR code : Scan QR code of Beneficiary for sending (e₹).
- Enter amount by selecting denomination or enter the amount.
- Click send digital rupee.

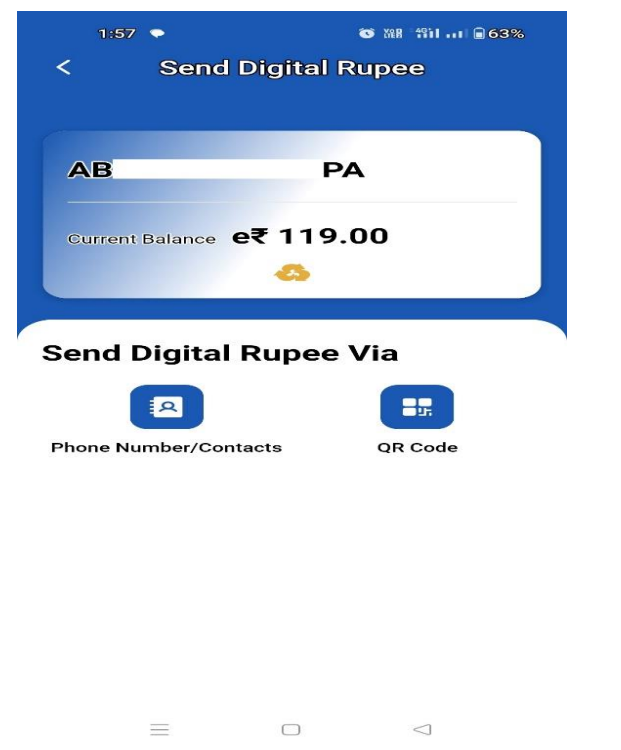

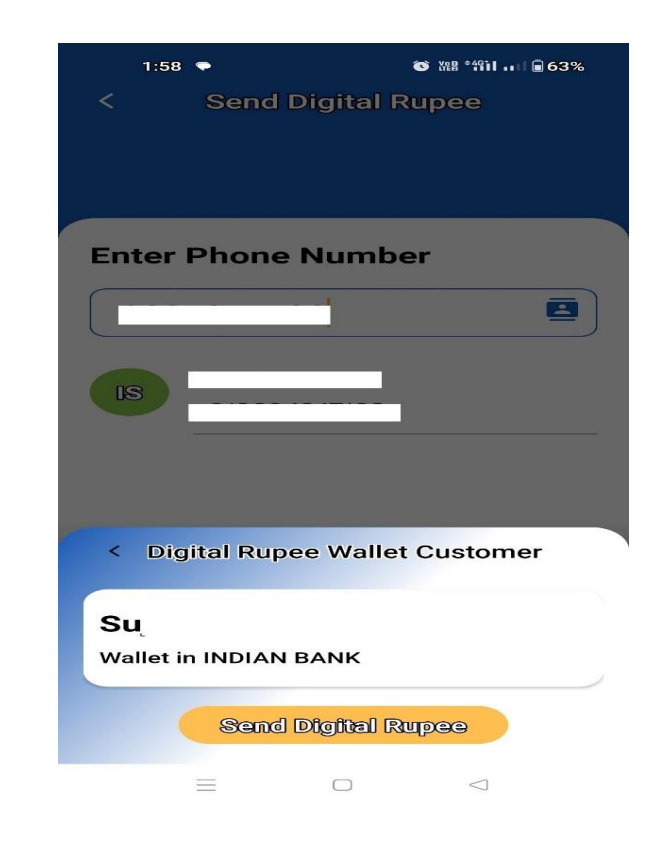

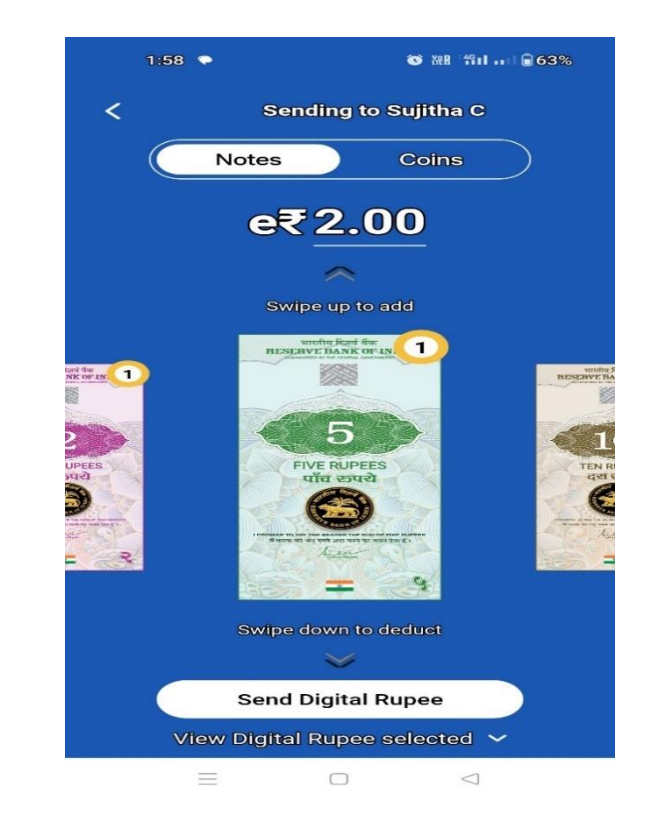

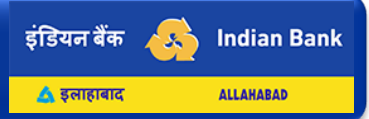

## **SEND**-Sending (e₹) to other Wallet

- Enter PIN
- Confirm beneficiary and amount
- Transaction success message will be displayed with recipient name, transaction ID & amount

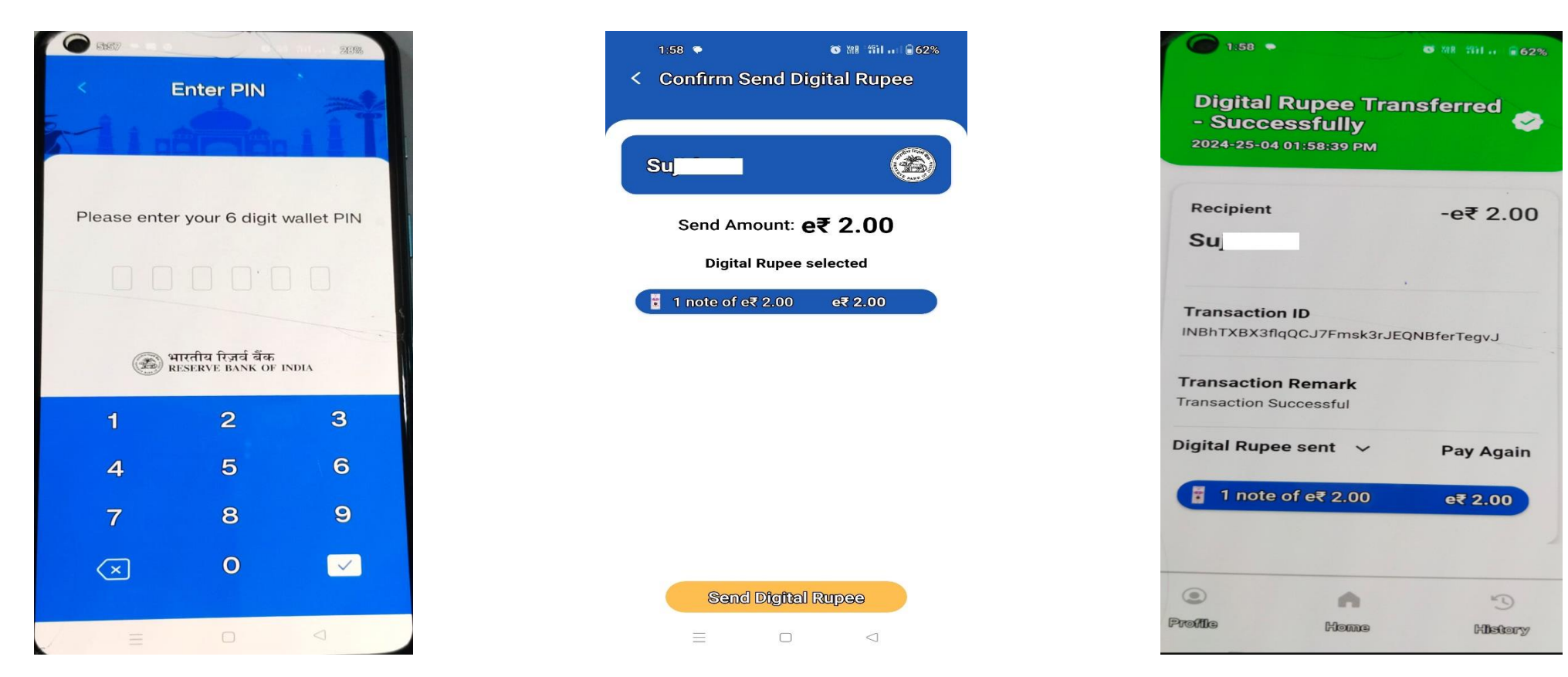

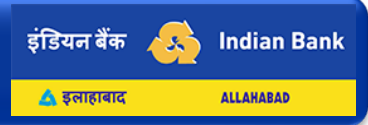

### Indian Bank Digital Rupee(e₹)

WALLET DETAILS – To know the balance available with denominations

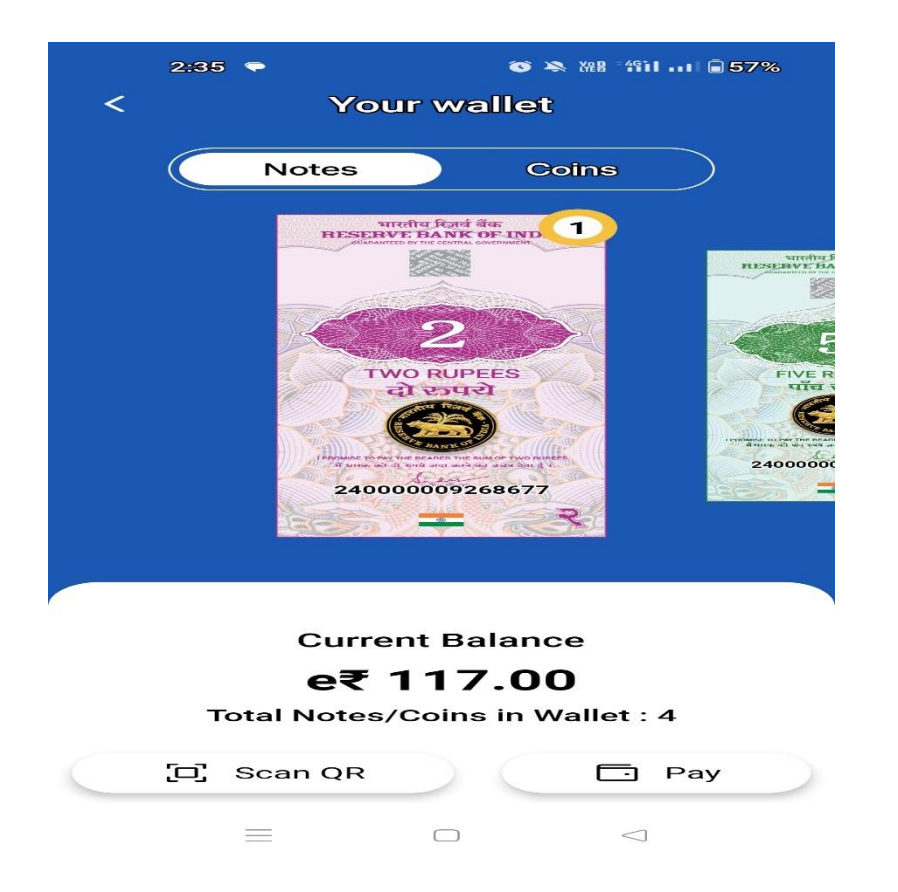

**TRANSANCTION HISTORY** – Will display all the transactions (LOAD / REDEEM / SEND / COLLECT) done including failure / success

|         | 2:35 🗢 💿                                       | 👟 XAR - 4911 i 🗎 56% |
|---------|------------------------------------------------|----------------------|
|         | Transaction <b>H</b>                           | listory              |
| Q       | Search Transactions                            |                      |
|         |                                                | FILTER 🚔             |
| $\odot$ | Paid to Su<br>25 April 2024, 1:58 PM           | -e₹ 2.00             |
| 0       | Redemption Successf<br>25 April 2024, 1:54 PM  | ul -e₹ 2.00          |
| 0       | Loading Successful<br>25 April 2024, 1:52 PM   | +e₹ 12.00            |
| 0       | Redemption Successfi<br>25 April 2024, 1:22 PM | ul<br>-e₹ 50.00      |
| $\odot$ | Loading Successful<br>25 April 2024, 10:18 Al  | +e₹ 100.00<br>M      |
| 6       | •                                              | 5                    |
| Pro     | offle Home                                     | History              |

 $\Box$ 

 $\triangleleft$ 

#### **COLLECT:** To receive money through QR code

- To receive money through QR code
- Enter the required amount to be received
- Generate QR code and share with the beneficiary

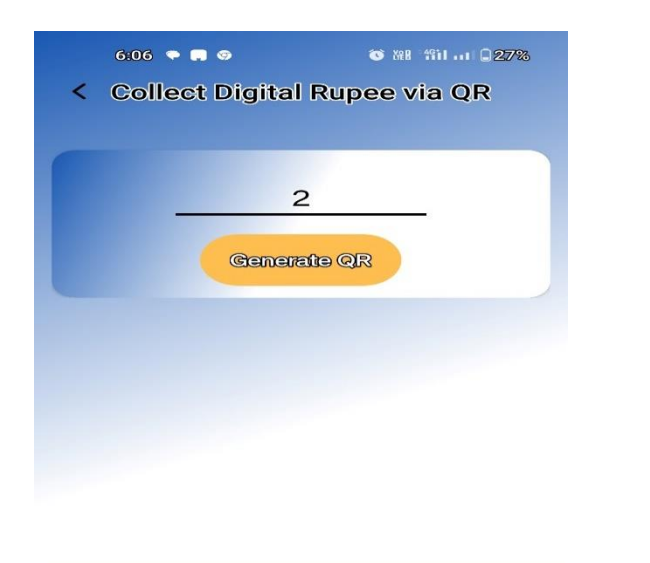

| 1 | 2        |        | З | —                        |
|---|----------|--------|---|--------------------------|
| 4 | 5        |        | 6 | <u> </u>                 |
| 7 | 8        |        | 9 | $\langle \times \rangle$ |
| , | 0        |        | • |                          |
|   | $\equiv$ | $\Box$ |   | $\bigtriangledown$       |

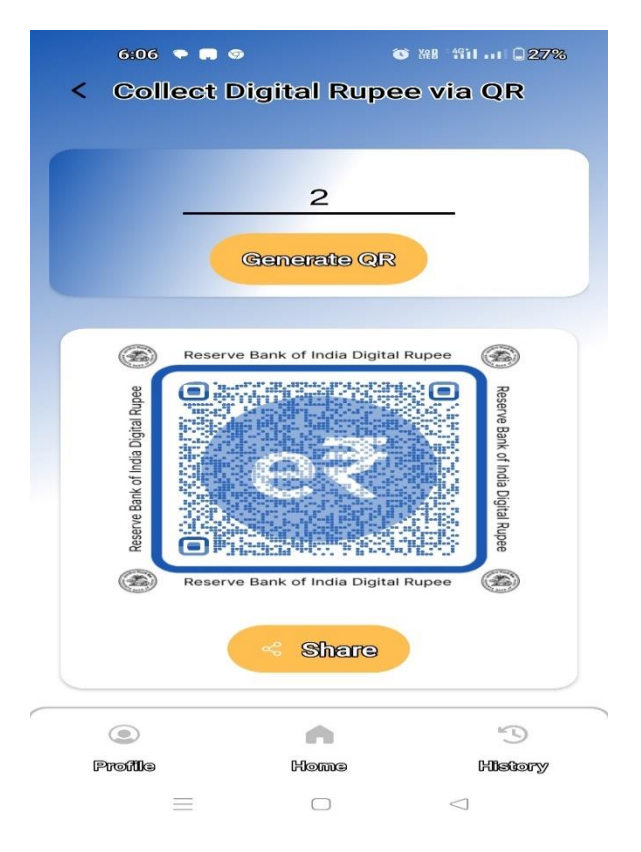

## UPI-CBDC\_Interoperability

- click on the QR icon present at the home screen. Alternatively, user can click on send icon on home screen and then select 'QR code' option to initiate QR based payment.
- Scan QR code of the UPI customer and verify the customer's name.
- Select denomination or enter the amount of the transaction.

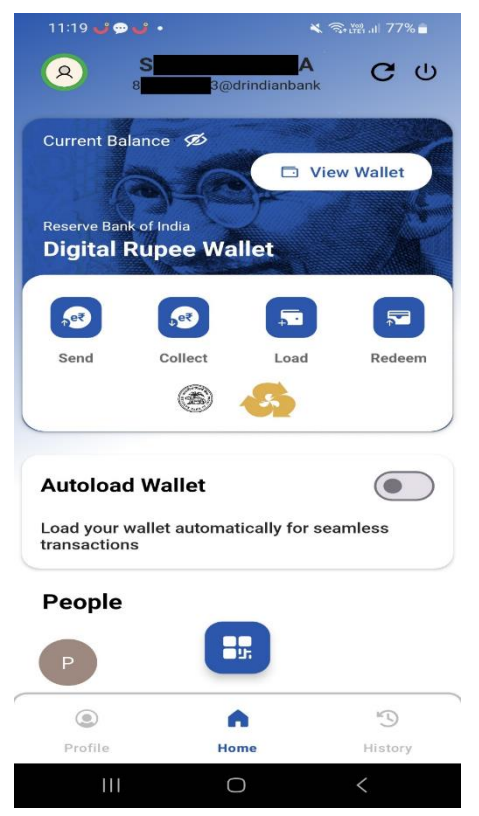

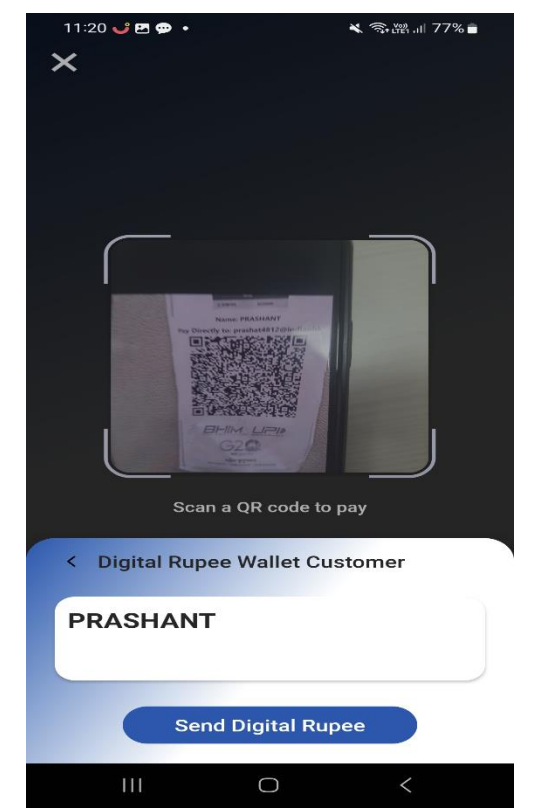

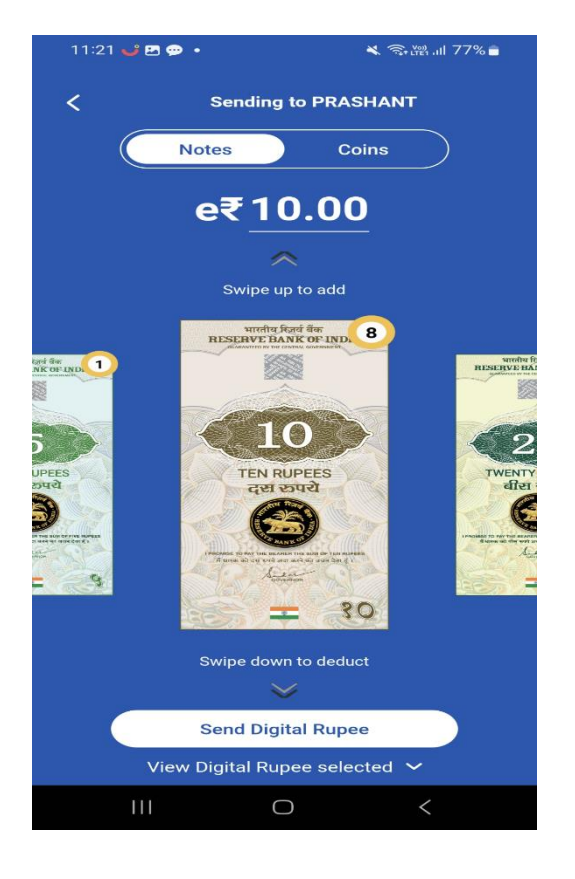

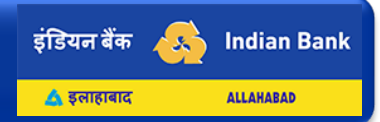

#### UPI-CBDC\_Interoperability

- Verify the amount and denomination and click on send button.
- Enter the 6-digit wallet transaction PIN for authorizing the transaction.
- Once the payment is successful to UPI user, wallet app will show the success receipt.

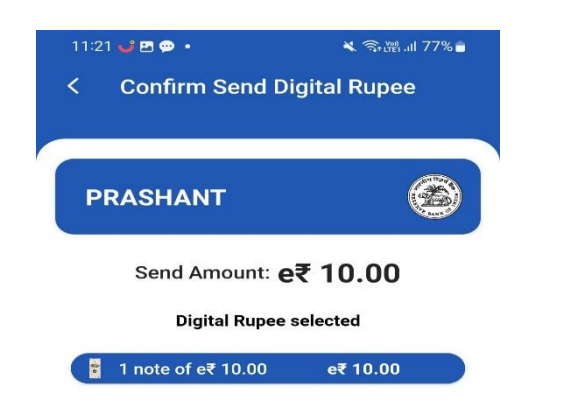

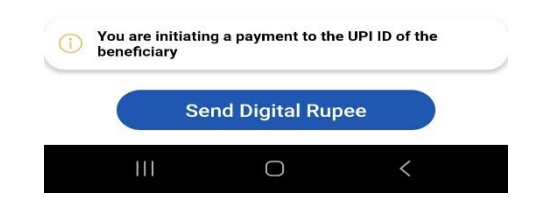

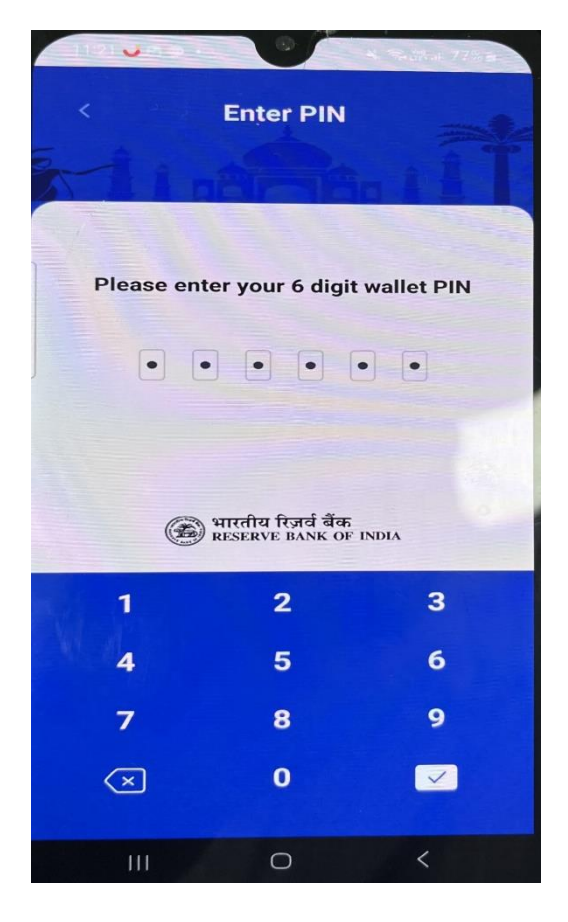

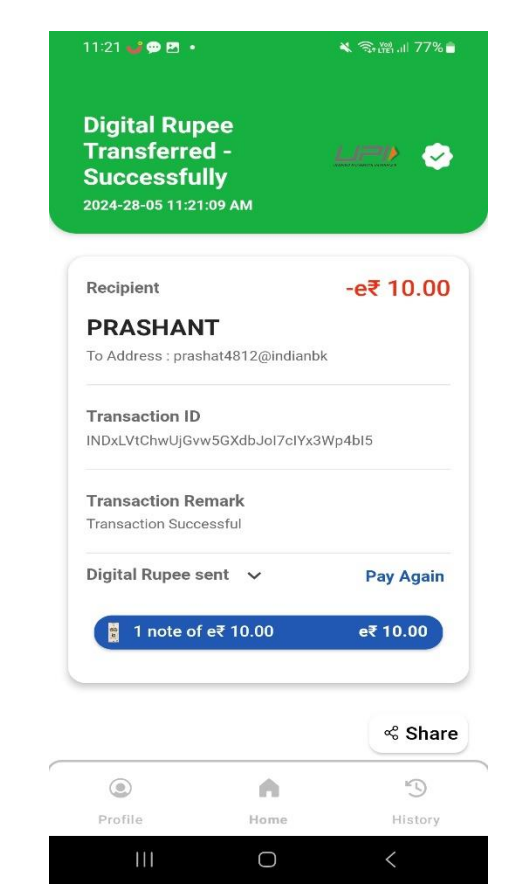

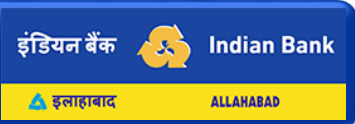